# **VZF Open Water**

gebruik van Team Manager & Meet Manager

30/04/2015

# Team Manager: ingave mutsnummer

Dubbelklik op een lid, je opent z'n fiche en kies tabblad [Extra info]

|                                                                        |                                       | Lid be     | werken                |                                             |             |        |
|------------------------------------------------------------------------|---------------------------------------|------------|-----------------------|---------------------------------------------|-------------|--------|
| Persoon Extra in                                                       | fo <u>N</u> otities <u>S</u> tartverg | unning     |                       |                                             |             |        |
| E <u>m</u> ail:<br>E-m <u>a</u> il (alternatief):<br><u>W</u> WW-site: |                                       |            |                       | Functies:<br><u>1</u> :<br><u>2</u> :<br>3: | ><br>><br>> |        |
| Ingangsdatum:                                                          | Zwemclub Loreiei Lond                 | 07/10/2008 | Gehandicapte          | klasse (Vrijeslag - S):                     |             |        |
| Opzegging:<br>Contri <u>b</u> utie betaald                             |                                       |            | Gehandi <u>c</u> apte | klasse (Schoolslag - SB                     |             | i      |
| Lid seizoen:<br>Laatste medische ke                                    | e <u>u</u> ring:                      |            | Ge <u>h</u> andicapte | : Uitzondering:                             | MUTSNUMMER  | l<br>l |
| Volgende medische                                                      | <u>k</u> euring:                      |            |                       |                                             |             | E      |
| Free 1:                                                                |                                       |            | Free 4:               |                                             |             | E      |
| Free 2:                                                                |                                       |            | Free 5:               |                                             |             |        |
| Free 3:                                                                |                                       |            | Free 6:               |                                             |             | (      |
| Gezin                                                                  | A <u>d</u> res van                    |            |                       | ОК                                          | Annuleren   | F      |

Het mutsnummer (kleur/nummer) geef je in het veld [Gehandicapte uitzondering] in Bijvoorbeeld: BLAUW/123 GEEL/123 GROEN/123 ROOD/123

Verder verloopt alles identiek aan het binnenbad-zwemmen.

d Op de afdrukken staat het mutsnummer NIET vermeld!

# Team Manager: persoon met 2 badmutsen

Een zwemmer die twee badmutsen heeft (één voor vrije slag en één voor schoolslag), moet dubbel aangemaakt worden.

|                            | Lid bewerke                | n                         |  |
|----------------------------|----------------------------|---------------------------|--|
| Persoon Extra inf          | o Notities Startvergunning |                           |  |
| Nummer:                    | 26 Lid is ACTIEF           | Geslacht<br>Heren Dames   |  |
| N <u>a</u> am:             | D aren                     | dd/mm/yyyy                |  |
| <u>V</u> oornaam:          | ~ · ·                      | Geboortedatum: 17/00/2007 |  |
| Tussenvoegsel:             |                            | Geboorteplaats            |  |
|                            |                            | Natįonaliteit: BEL 🛧      |  |
| Naam (Engels):             |                            | Zwemniveau (A/B/C)        |  |
| Voornaam (Engels)          |                            | ]                         |  |
| Toevoeging:                |                            | Telnr. prive:             |  |
| S <u>t</u> raat:           |                            | Telnr. bedrijf:           |  |
| Plaats, Post <u>c</u> ode: | OPEN WATER                 | Eax:                      |  |
| Land:                      | BE Prov.:                  | Mobiel:                   |  |
| Groepen:                   | 1                          | Aanroep:                  |  |
| Gezin                      | A <u>d</u> res van         | OK <u>A</u> nnuleren      |  |

Bij de voornaam zet je een "2" bij, zodat het ook opvalt in de lijsten. Bij plaats zet je "OPEN WATER"

Vergeet het mutsnummer niet in te vullen en het vergunningsnummer! In de ledenlijst verschijnt ook de kopie, waaraan je duidelijk kunt zien dat de kopie nodig is voor het open water.

| 26  | Raes Lou   | Londerzeel | 17/00/201 | LOR |
|-----|------------|------------|-----------|-----|
| 162 | Raes Lou 2 | OPEN WATER | 10000000  | LOR |
|     |            |            |           |     |

Eventueel zet je in de lidfiche van de kopie het lid inactief, zodat je tijdens het zwemseizoen binnenbad deze fiche niet meer ziet in de lijst

# Meet Manager: aanmaak wedstrijd

Meet Manager is gemaakt voor "zwembaden" en deelt de zwemmers in reeksen (series) in. Dit is niet van toepassing op het open water.

Bij de aanmaak van een nieuwe wedstrijdomgeving, stel je het aantal banen in op 12 (= max. dat MM aankan).

| Kies een bestandsnaam<br>invullen. | en defi    | nieer de al      | gemene ins | telling. Graag | alle velden       | 5 |
|------------------------------------|------------|------------------|------------|----------------|-------------------|---|
| Bestandsnaam wedstrijd DB:         | open       | water            |            |                |                   | E |
| Naam:                              | Open       | Water An         | twerpen    |                |                   |   |
| Plaats:                            | Antwe      | erpen            |            |                | Ì                 |   |
| Land:                              | BEL -      | Belgium          |            | *              | ]                 |   |
| Datum LAATSTE dag:                 | 25/04      | /2015            |            | ÷              |                   |   |
| Baan:                              | 50m b      | bad              | •          |                |                   |   |
| Baannummer, eerste baan:           | 1          | aatste:          | 12         |                |                   |   |
| Tijdmeting:                        | Hand       | matig 1 klo      | k          |                | ]                 |   |
|                                    | Contringev | oleer of<br>uld! | u ALLE ve  | den volledig   | ) en correct hebi | t |

# Meet Manager: specifieke template OW

| Nieuwe wedstrijd aanmaken                                                                         | ×                                                                                                    |                            |                                                                                |                                    |
|---------------------------------------------------------------------------------------------------|----------------------------------------------------------------------------------------------------|----------------------------|--------------------------------------------------------------------------------|------------------------------------|
| Nieuwe wedstrijd aanmaken                                                                         | and the second second s |                            |                                                                                |                                    |
| Een nieuwe lege wedstrijd aanmaken of een template downloaden van het internet                    |                                                                                                    |                            |                                                                                |                                    |
| <ul> <li>Lege wedstrijd aanmaken</li> <li>Template bestand downloaden van het internet</li> </ul> |                                                                                                    |                            | ×                                                                              |                                    |
|                                                                                                   | Nieuwe wedstrijd aanma                                                                                                    | œn                         |                                                                                |                                    |
| Nieuwe wedstrijd aanmal<br>Kies een bestandsnaam<br>invullen.                                     | <b>ken</b><br>en definieer de algemene instelling. Gi                                                                                                    | aag <mark>a</mark> lle vel | en                                                                             |                                    |
| Bestandsnaam wedstrijd DB:                                                                        | C:\DOCUMENTEN\test ow7.mdb                                                                                                    |                            |                                                                                |                                    |
| Naam:                                                                                             | open water test                                                                                                    |                            |                                                                                |                                    |
| Plaats:                                                                                           | Londerzeel                                                                                                    |                            |                                                                                |                                    |
| Land:                                                                                             | BEL - Belgium                                                                                                    | ~                          |                                                                                |                                    |
| Datum LAATSTE dag:                                                                                | 1/02/2015                                                                                                    |                            | Nieuwe wedetell                                                                | d assessment X                     |
| Baan:                                                                                             | Open Water 🖌                                                                                                    |                            | Nieuwe wedstrij                                                                |                                    |
| Baannummer, eerste baan:                                                                          | aatste: 20                                                                                                    |                            | Nieuwe wedstrijd aanmaken                                                      | 700                                |
| Tijdmeting:                                                                                       | Handmatig 1 klok                                                                                                    | ~                          | Selecteer één template om te downloaden en te g                                | ebruiken voor de nieuwe wedstrijd. |
|                                                                                                   | Controleer of u ALLE velden voll<br>ingevuld!                                                                                                    | edig en co                 | Naam: open water test<br>Bestandsnaam: C:\DOCUMENTEN\test ow7.mdh              | Datum: 1/02/2015                   |
|                                                                                                   | < Vorige                                                                                                    | Volge                      | Template naam                                                                  | Land Laatst gewijzigd              |
|                                                                                                   |                                                                                                    |                            | VZF template 2015V1 (a-ojden en maaien 2015)<br>VZF template open water 2015v1 | BEL 26/01/2015 - 20:37             |
|                                                                                                   |                                                                                                    |                            |                                                                                |                                    |
|                                                                                                   |                                                                                                    |                            |                                                                                |                                    |
| Kies template van V                                                                               | ZF open wa                                                                                                    | ter                        |                                                                                |                                    |
| -                                                                                                 | -                                                                                                    |                            |                                                                                |                                    |
|                                                                                                   |                                                                                                    |                            |                                                                                | < Vorige Aanmaken Annuleren        |

# Meet Manager: categorieën

Via template komt er een dummy sessie mee, waaraan de leeftijdscategorieën reeds toegevoegd zijn. Deze kan je dan makkelijk kopiëren en plakken op de wedstrijden die je gaat organiseren. Achteraf verwijder je sessie 99

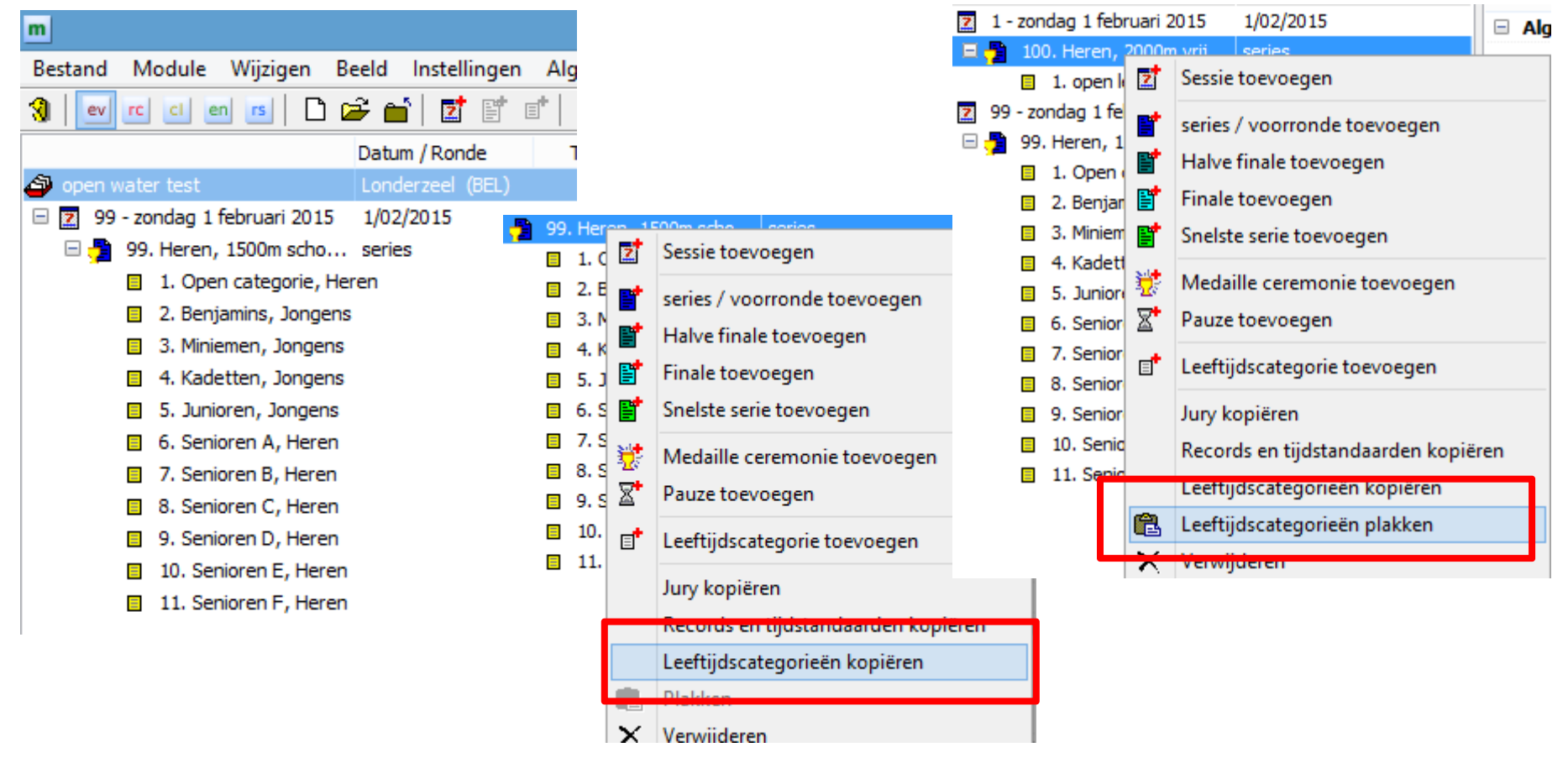

# Meet Manager: tijdsprognose

Aangezien Meet Manager de wedstrijd indeelt in series (reeksen), is de tijdsprognose die hij berekent foutief.

Dit kan je manueel aanpassen:

| 🔞 🛛 🖭 🖒 🖬 💼 🖪 🗋                        | i 🖬 📄 🖉 🖹       | $^{t}  \times$ | 🖻 💼   💒 🔛 📭 🖺   🌌                          |                  |
|----------------------------------------|-----------------|----------------|--------------------------------------------|------------------|
|                                        | Datum / Ronde   | Tijd           | 📲 series                                   |                  |
| 🎒 Test Open Water                      | Antwerpen (BEL) |                | Naam                                       | Waarde           |
| 🖃 🗾 1 - voormiddag                     | 25/04/2015      | 9:30           | Nummer                                     | 1                |
| 🗏 📮 1. Dames, 1500m vrije              | series          | 9:30           | Zwemslag                                   | 1500m vrije slag |
| <ol> <li>Open categorie, Da</li> </ol> | mes             |                | Geslacht                                   | Dames            |
| 2. Benjamins, Meisjes                  |                 |                | Masters zwemmen                            |                  |
| 3. Miniemen, Meisjes                   |                 |                | Tijdschema                                 |                  |
| 4. Kadetten, Meisjes                   |                 |                | Aanvangstijd                               | 09:30            |
| 5. Junioren, Dames                     |                 |                | Duur                                       | 02:00            |
| 6. Senioren A, Dames                   |                 |                | Startlijst berekenen                       |                  |
| 7. Senioren B, Dames                   |                 |                | Gebruik algemene baanindeling instellingen |                  |
| 8. Senioren C, Dames                   |                 |                | Conversie inschrijftijden                  | geen conversie   |
| 9. Senioren D, Dames                   |                 |                | Procent voor lineaire conversie            |                  |
| 10. Senioren E, Dames                  | ;               |                | BM inschrijving als laatste indelen        |                  |
| 11. Senioren F, Dames                  | ;               |                | Bonusinschrijving als laatste indelen      |                  |
| l =                                    |                 |                | ·                                          |                  |

# Meet Manager: controle ingave badmuts

Via de module inschrijvingen, kun je sorteren op de kolom "level/DC". Zo kun je achterhalen of iedereen een mutsnummer heeft gekregen.

Via rechtermuisknop op de zwemmer, kun je z'n gegevens wijzigen en onderaan bij [uitzondering code] alsnog een mutsnummer toekennen.

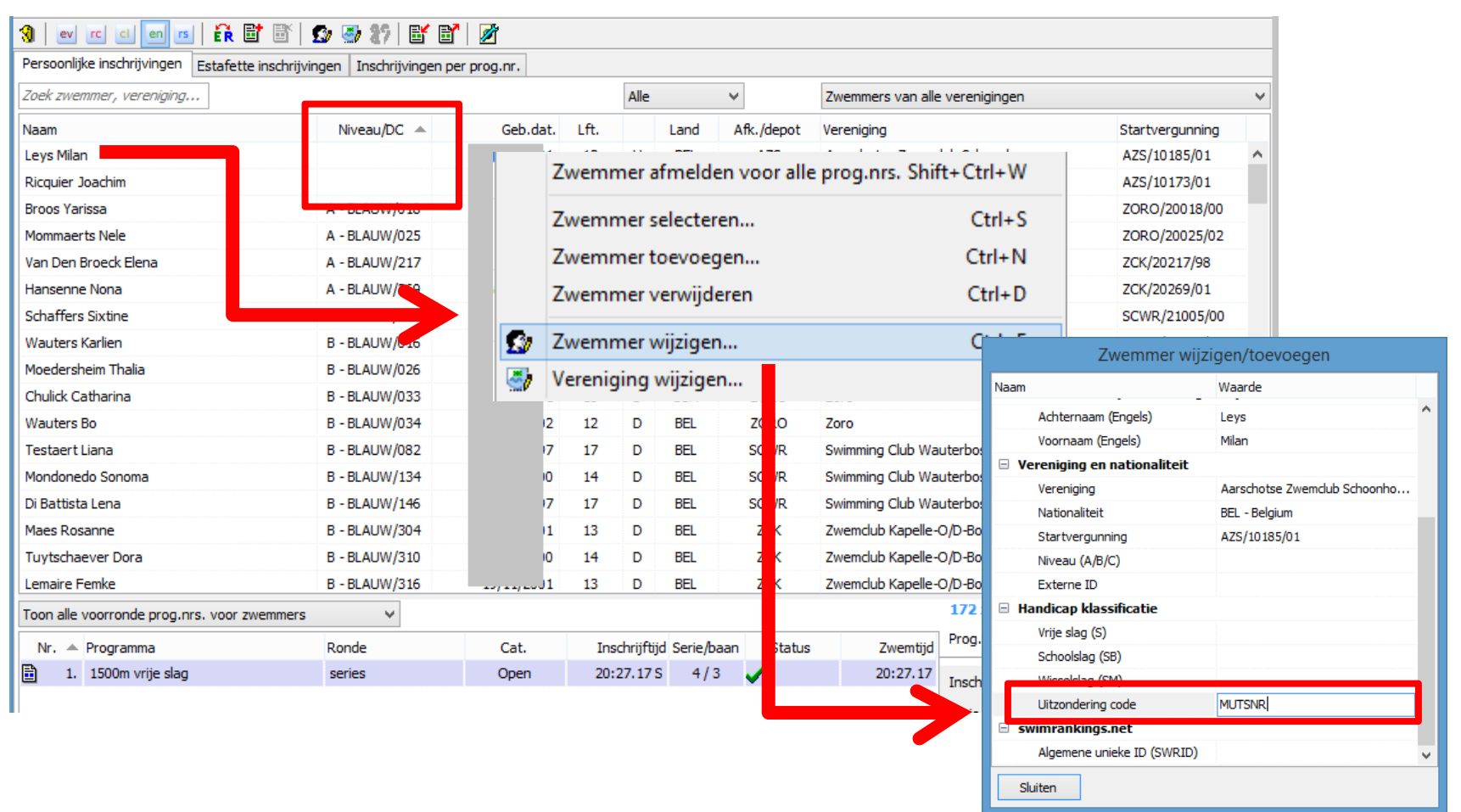

# Meet Manager: zwemmer toevoegen

Via de module verenigingen, kun je een zwemmer toevoegen.

Essentiële informatie: naam, voornaam, geslacht, nationaliteit, geboortejaar (op 1 januari), vergunningsnummer (startnummer) en mutsnummer in (uitzonderingscode)

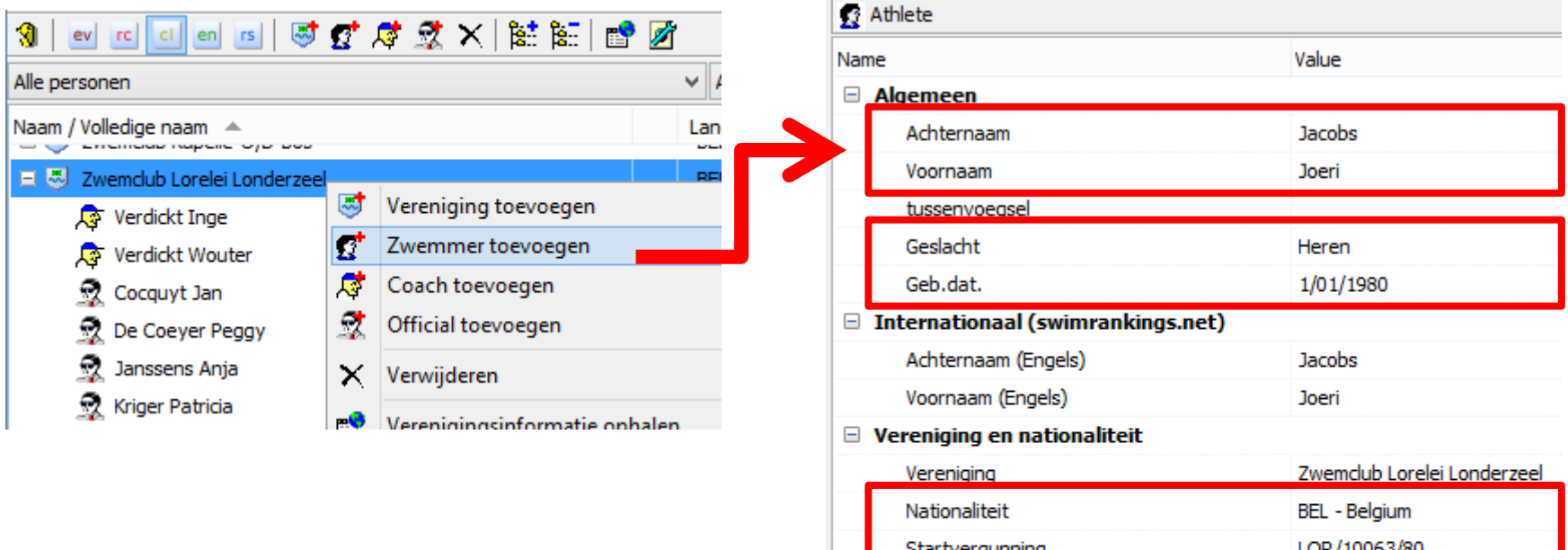

|                             | ysilet)                     |
|-----------------------------|-----------------------------|
| Achternaam (Engels)         | Jacobs                      |
| Voornaam (Engels)           | Joeri                       |
| Vereniging en nationaliteit |                             |
| Vereniging                  | Zwemclub Lorelei Londerzeel |
| Nationaliteit               | BEL - Belgium               |
| Startvergunning             | LOR/10063/80                |
| Niveau (A/B/C)              |                             |
| Externe ID                  |                             |
| Handicap klassificatie      |                             |
| Vrije slag (S)              |                             |
| Schoolslag (SB)             |                             |
| Wisselslag (SM)             |                             |
| Uitzondering code           | BLAUW/123                   |
| swimrankings.net            |                             |
| Algemene unieke ID (SWRID)  | )                           |

## Meet Manager: startlijst

| Printer:                                                                                                    | hp LaserJet 1320 PCL 5              |                                                              |         |  |  |  |  |  |
|----------------------------------------------------------------------------------------------------|-------------------------------------|--------------------------------------------------------------|---------|--|--|--|--|--|
| Taal voor rapport:                                                                                             | Huidig geselecteerde taal gebruiken |                                                              |         |  |  |  |  |  |
| Aantal kopieën:                                                                                                | 1                                   | [Eigenschappen] Opties                                       |         |  |  |  |  |  |
| Programmanrs.:                                                                                                 | -                                   |                                                              |         |  |  |  |  |  |
| Volgorde voor publicatie (geslach                                                                              | nt, zwemslag, a                     | (stand)                                                      | E       |  |  |  |  |  |
| And party control to the second second second second second second second second second second second second s |                                     | noranay                                                      |         |  |  |  |  |  |
| Paginanummer eerste pagina:                                                                                    | 1                                   | Layout wijzigen Instelling                                   | en      |  |  |  |  |  |
| Paginanummer eerste pagina:<br>Verenigingen in vet afdrukken:                                                  | 1<br>Geen vereni                    | Layout wijzigen Instelling                                   | en<br>🔽 |  |  |  |  |  |
| Paginanummer eerste pagina:<br>Verenigingen in vet afdrukken:<br>Layout startlijst:                            | 1<br>Geen verenig<br>OpenWaterS     | Layout wijzigen Instelling<br>ging geselecteerd<br>tartlijst | en<br>T |  |  |  |  |  |

| Printer:                         | hp Laser Jet 1320 PCL 5                          |      |  |  |  |  |  |  |
|----------------------------------|--------------------------------------------------|------|--|--|--|--|--|--|
| Taal voor rapport:               |                                                  |      |  |  |  |  |  |  |
| Aantal kopieën:                  | Eigenschappen Opties                             |      |  |  |  |  |  |  |
| Programmanrs.:                   |                                                  |      |  |  |  |  |  |  |
| Volgorde voor publicatie (geslad | ht, zwemslag, afstand)                           | E    |  |  |  |  |  |  |
| Paginanummer eerste pagina:      | 1 Layout wijzigen Instellinge                    | ņ    |  |  |  |  |  |  |
| Layout:                          | OpenWaterStartlijst                              |      |  |  |  |  |  |  |
| Filter:                          | Alle inschrijvingen                              |      |  |  |  |  |  |  |
| Sorteren:                        | Vereniging / Naam zwemmer                        | 1.00 |  |  |  |  |  |  |
|                                  | Groepeer inschrijvingen per leeftijdscategorieën |      |  |  |  |  |  |  |
|                                  |                                                  | 2    |  |  |  |  |  |  |

Test Open Water Antwerpen, 25/4/2015

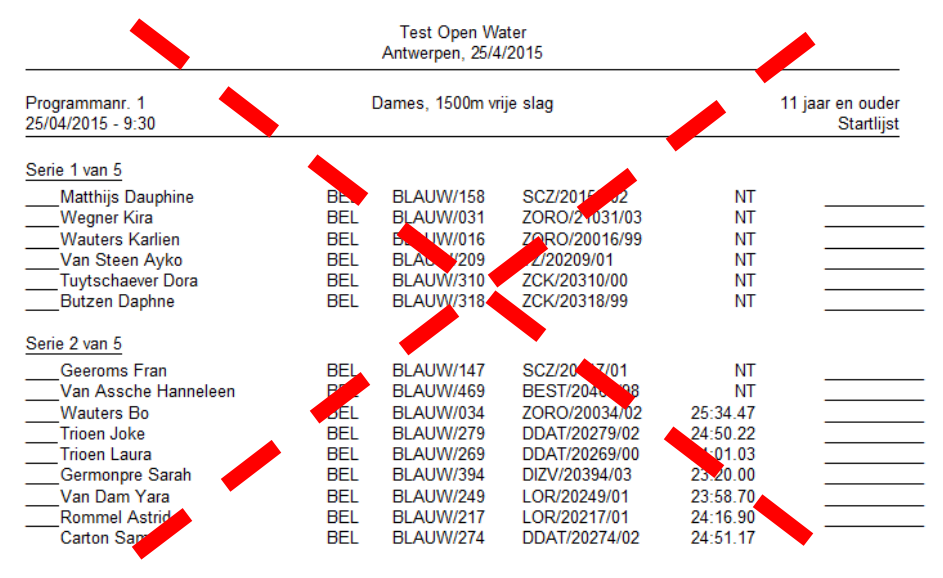

-> Startlijst is per serie...

| Prog<br>25/0 | rammanr. 4<br>4/2015 - 15:10 |      | Heren, 800m | vrije slag    |      |      | 11 jaar en oude<br>Inschrijflijs |
|--------------|------------------------------|------|-------------|---------------|------|------|----------------------------------|
|              |                              | Nat. | Cap.        | Vergunn.      | Geb. | Cat. |                                  |
| 1            | Leys Milan                   | BEL  | ROOD/185    | AZS/10185/01  | 01   | Open |                                  |
| 2            | Ricquier Joachim             | BEL  | ROOD/173    | AZS/10173/01  | 01   | Open |                                  |
| 3            | Anderson Max                 | BEL  | ROOD/620    | BEST/10620/02 | 02   | Open |                                  |
| 4            | Brouwer Matthiis             | BEL  | ROOD/468    | BEST/10468/99 | 99   | Open |                                  |
| .5           | Cortens Ken                  | BEL  | ROOD/584    | BEST/10584/93 | 93   | Open |                                  |
| 6            | David Idris                  | BEL  | ROOD/596    | BEST/10596/03 | 03   | Open |                                  |
| 7            | Dupont Wannes                | BEL  | R000/554    | BEST/10554/99 | 99   | Open |                                  |
| 8            | Folens Simon                 | BEL  | ROOD/500    | BEST/10500/99 | 99   | Open |                                  |
| 9            | Heeren Alexander             | BEL  | ROOD/473    | BEST/10473/99 | 99   | Open |                                  |
|              | Heidbuchel Hendrik           | BEL  | ROOD/575    | BEST/10575/01 | 01   | Open |                                  |
| 11           | Jaspers Sven                 | BEL  | ROOD/627    | BEST/10627/03 | 03   | Open |                                  |
| 12           | Konijn Pieter-Jan            | BEL  | ROOD/539    | BEST/10539/00 | 00   | Open |                                  |
| 13           | Kosimik Matic                | BEL  | R000/543    | BEST/10543/00 | 00   | Open |                                  |
| 14           | Meeus Elias                  | BEL  | ROOD/595    | BEST/10595/03 | 03   | Open |                                  |
| 15           | Raymaekers Robbert           | BEL  | R000/631    | BEST/10631/98 | 98   | Open |                                  |
| 16           | Sodemann Elliot              | BEL  | ROOD/639    | BEST/10639/98 | 98   | Open |                                  |
| 17           | Van Der Donckt Steffen       | BEL  | ROOD/436    | BEST/10436/98 | 98   | Open |                                  |
| 18           | Van Droogenbroeck Neels      | BEL  | ROOD/017    | BEST/11017/03 | 03   | Open |                                  |
| 19           | Van Nieuwenhoven Joran       | BEL  | ROOD/590    | BEST/10590/03 | 03   | Open |                                  |
| 20           | Vanderbruggen Hidde          | BEL  | R000/444    | BEST/10444/98 | 98   | Open |                                  |
| 21           | Vandermaesen William         | BEL  | R000/446    | BEST/10446/98 | 98   | Open |                                  |

-> deelnemerslijst is niet per serie...

# Meet Manager: uitslag ingeven

| m SPLASH Meet Manager 11\\.      | \Users\joeri.jacobs\D | ownloads\splash\openwater\141101_test_c | w.md  | b         |                                | CONTRACTOR DESIGNATION. |              |                   |   |             |                         |            |          | _ 0 <u>_ X</u> |
|----------------------------------|-----------------------|-----------------------------------------|-------|-----------|--------------------------------|-------------------------|--------------|-------------------|---|-------------|-------------------------|------------|----------|----------------|
| Bestand Module Wijzigen Inste    | ellingen Algemeen     | Inschrijvingen Uitslag Import/Export    | Extra | a Taal ⊢  | lelp                           |                         |              |                   |   |             |                         |            |          |                |
| 3 2 2 2 2 2                      | 3 & 🕉 🗗   87          | 🛃 📝 💊                                   |       |           |                                |                         |              |                   |   |             |                         |            |          |                |
| Prog.nr.: 1                      | Serie: 2              |                                         |       |           |                                |                         |              |                   |   |             | Tijdmeting syst         | emen       |          |                |
|                                  |                       |                                         |       |           |                                |                         | Serie #      | Datum / Ronde     |   | Tiid        |                         |            |          |                |
| E 2 1 - voormiddag               |                       |                                         |       |           |                                |                         | June 1       | 25/04/2015        | 1 | 9:30        |                         |            |          |                |
| E 🖣 1. Dames, 1500m vrije slag   |                       |                                         |       |           |                                |                         |              | series            | 1 | 9:30        |                         |            |          |                |
| E Serie 1                        |                       |                                         |       |           |                                |                         | 1            |                   | 1 | 9:30        |                         |            |          |                |
| Serie 2                          |                       |                                         |       |           |                                |                         | 2            |                   | 1 | 9:55        |                         |            |          |                |
| Serie 3                          |                       |                                         |       |           |                                |                         | 3            |                   | 1 | 10:20       |                         |            |          |                |
| Serie 4                          |                       |                                         |       |           |                                |                         | 4            |                   | 1 | 10:45       |                         |            |          |                |
| Serie 5                          |                       |                                         |       |           |                                |                         | 5            |                   | 1 | 11:10       |                         |            |          |                |
| 🗄 🕎 2 - namiddag                 |                       |                                         |       |           |                                |                         |              | 25/04/2015        | 1 | 14:00       |                         |            |          |                |
| 1 Dames 1500m units clan certies |                       |                                         |       |           |                                |                         |              |                   |   |             | Live resultaten         | /04/201    | 5 - 0-20 |                |
| Serie 2, Officieel               |                       |                                         |       |           |                                |                         |              |                   |   |             | Aankomstvolgorde        | 6758       | 493      |                |
| 🔺 Naam                           |                       | Niveau/DC                               | Geb.  | Afk./depo | ot Vereniging                  |                         | Leeftijdsgro | pep Inschrijftijd | 1 | Tus.        | Eindtijd Re             | actie plts | Status   | vva Commen     |
| 1 Geeroms Fran                   |                       | BLAUW/147                               | 01    | SCZ       | SCZ-Zaventem                   |                         | Open         | NT                |   | <b>*</b> *  |                         |            | dis      |                |
| 2 Van Assche Hanneleen           |                       | BLAUW/469                               | 98    | BEST      | Brabant East Swimming Team     |                         | Open         | NT                |   |             |                         |            | dis      |                |
| 3 Wauters Bo                     |                       | B - BLAUW/                              | 02    | ZORO      | Zoro                           |                         | Open         | 25:34.47          |   |             | 25:34.47                | 7.         |          |                |
| 4 Trioen Joke                    |                       | BLAUW/279                               | 02    | DDAT      | Zwemdub "De Dolfijnen" Asse-T  |                         | Open         | 24:50.22          |   |             | 24:50.22                | 5.         |          |                |
| 5 Trioen Laura                   |                       | BLAUW/269                               | 00    | DDAT      | Zwemclub "De Dolfijnen" Asse-T |                         | Open         | 24:01.03          |   | ¥.          | 24:01. <mark>0</mark> 3 | 3.         |          |                |
| 6 Germonpre Sarah                |                       | BLAUW/394                               | 03    | DIZV      | Dilbeekse Zwemvereniging       |                         | Open         | 23:20.00          |   | <u>.</u>    | 23:20.00                | 1.         |          |                |
| 7 Van Dam Yara                   |                       | BLAUW/249                               | 01    | LOR       | Zwemclub Lorelei Londerzeel    |                         | Open         | 23:58.70          |   | <b>4</b> 6. | 23:58.70                | 2.         |          |                |
| 8 Rommel Astrid                  |                       | BLAUW/217                               | 01    | LOR       | Zwemclub Lorelei Londerzeel    |                         | Open         | 24:16.90          |   | ÷           | 24:16.90                | 4.         |          |                |
| 9 Carton Sam                     |                       | BLAUW/274                               | 02    | DDAT      | Zwemdub "De Dolfijnen" Asse-T  |                         | Open         | 24:51.17          |   |             | 24:51.17                | 6.         |          |                |
| 10 Vancauwenbergh Charis         |                       | BLAUW/001                               | 98    | BEST      | Brabant East Swimming Team     |                         | Open         | NT                |   | -           |                         |            | FF       |                |
| 11 Chulick Catharina             |                       | B - BLAUW/                              | 01    | ZORO      | Zoro                           |                         | Open         | NT                |   | <u>86</u>   |                         |            | FF       |                |
| 12 Boffin Lise                   |                       | BLAUW/589                               | 01    | BEST      | Brabant East Swimming Team     |                         | Open         | NT                |   | •           |                         |            | FF       |                |
| Afstand Tijd Verschil D          | DIS reden:            |                                         |       |           |                                |                         |              |                   |   |             |                         |            |          | Backup tijden: |
| C                                | DIS tijd:             |                                         |       |           |                                |                         |              |                   |   |             |                         | DIS numm   | er [N]:  | 1:             |
| Б                                | info code:            |                                         |       |           |                                |                         |              |                   |   |             | Har                     | idmatige p | unten:   | 2:             |
| c                                | Commentaar:           |                                         |       |           |                                |                         |              |                   |   |             |                         |            |          | 3:             |
|                                  |                       |                                         |       |           |                                |                         |              |                   |   |             |                         |            |          |                |

### d zoeken naar zwemmers in reeksen...

# Meet Manager: uitslag ingeven - alternatief

- -> inschrijvingen -> inschrijvingen per programmanummer
- -> Activeer knop ER

### -> klik op Niveau/DC, zodat je alfabetische sortering krijgt op badmutsnummer.

| m         |                                                |               |       | SPLASH Me     | et Manager 11\\DOCUMENTEN\pbz-vlb\splash | n\openwater\14110                        | 1_test_ow.mdb            |        |              | - 8 ×                              |
|-----------|------------------------------------------------|---------------|-------|---------------|------------------------------------------|------------------------------------------|--------------------------|--------|--------------|------------------------------------|
| Bestand   | Module Wijzigen Instellingen Algemeen Inschrij | vingen Uitsla | ag Im | port/Export E | xtra Taal Help                           |                                          |                          |        |              |                                    |
| 🔞 🔤       | 🖪 🔄 🔤 🚺 🚰 🚰 🖆 🔛 🖉 🖉 🚰 🔛                        | 2             |       |               |                                          |                                          |                          |        |              |                                    |
| B 101     | inschrijvingen per                             | prog.nr.      |       |               |                                          |                                          |                          |        |              |                                    |
| Prog.nr.: | 1                                              |               |       |               | Alle inschrijvingen                      |                                          |                          |        | ~            | Groepeer inschrijvingen per serie  |
| 1. Dames, | 1500m vrije slag, series                       |               |       |               |                                          |                                          |                          |        | 54 inschrijv |                                    |
| No        | , Naam                                         | Nive 🔺        | Geb.  | Afk./depot    | Vereniging                               | Cat.                                     | Inschrijftijd Serie/baan | Status | Zwemtijd     |                                    |
| 19.       | Aerts Evelien                                  | BLAUW/        | 00    | BEST          | Brabant East Swimming Team               | Open                                     | 20:27.17 S 🖌 4/3         |        | 20:27.17 ^   |                                    |
|           | Boffin Lise                                    | DEAUNT        | 01    | BEST          | Brabant East Swimming Team               | Open                                     | NT 🖌 2/12                | FF     |              |                                    |
| 25.       | Boghe Nomie                                    | BLAUW/        | 99    | TZ            | Tiense Zwemmers                          | Open                                     | 20:52.88 S 🖌 3/6         |        | 20:52.88     |                                    |
| 5.        | Broos Yarissa                                  | A - BLA       | 00    | ZORO          | Zoro                                     | Open                                     | 18:59.00 S 🧹 5/9         |        | 18:59.00     |                                    |
| 44.       | Butzen Daphne                                  | B - BLA       | 99    | ZCK           | Zwemclub Kapelle-O/D-Bos                 | Open                                     | NT 🧹 1/9                 |        | 35:00.00     |                                    |
| 42.       | Carton Sam                                     | BLAUW/        | 02    | DDAT          | Zwemdub "De Dolfijnen" Asse-T            | Open                                     | 24:51.17 🖌 2/9           |        | 24:51.17     |                                    |
| 17.       | Casier Jente                                   | BLAUW/        | 01    | LOR           | Zwemdub Lorelei Londerzeel               | Open                                     | 20:20.70 🖌 4/4           |        | 20:20.70     |                                    |
|           | Chulick Catharina                              | B - BLA       | 01    | ZORO          | Zoro                                     | Open                                     | NT 🖌 2/11                | FF     |              |                                    |
| 35.       | De Vroede Lisa                                 | BLAUW/        | 02    | LOR           | Zwemclub Lorelei Londerzeel              | Open                                     | 22:53.16 S 🧹 3 / 1       |        | 22:53.16     |                                    |
| 10.       | De Wolf Silke                                  | BLAUW/        | 98    | DDAT          | Zwemdub "De Dolfijnen" Asse-T            | Open                                     | 19:16.68 S 🖌 5 / 11      |        | 19:16.68     |                                    |
| 11.       | Dhaenens Emma                                  | BLAUW/        | 99    | DDAT          | Zwemclub "De Dolfijnen" Asse-T           | Open                                     | 19:27.95 S 🖌 5 / 1       |        | 19:27.95     |                                    |
| 12.       | Di Battista Lena                               | B - BLA       | 97    | SCWR          | Swimming Club Wauterbos Rode             | Open                                     | 19:53.15 S 🖌 5 / 12      |        | 19:53.15     |                                    |
| 45.       | Geeroms Fran                                   | BLAUW/        | 01    | SCZ           | SCZ-Zaventem                             | Open                                     | NT 🖌 2/1                 | dis    |              |                                    |
| 37.       | Germonpre Sarah                                | BLAUW/        | 03    | DIZV          | Dilbeekse Zwemvereniging                 | Open                                     | 23:20.00 🖌 2/6           |        | 23:20.00     |                                    |
| 21,       | Hansenne Nona                                  | A - BLA       | 01    | ZCK           | Zwemclub Kapelle-O/D-Bos                 | Open                                     | 20:31.76 S 🖌 4/2         |        | 20:31.76     |                                    |
| 18.       | Kerdox Lise                                    | BLAUW/        | 00    | LOR           | Zwemclub Lorelei Londerzeel              | Open                                     | 20:24.83 S 🖌 4/9         |        | 20:24.83     |                                    |
| 33.       | Lelievre Eline                                 | BLAUW/        | 97    | LSVZ          | Landense Sportvereniging Afd.            | Open                                     | 22:48.71 S 🧹 3/2         |        | 22:48.71     |                                    |
| 29.       | Lemaire Femke                                  | B - BLA       | 01    | ZCK           | Zwemclub Kapelle-O/D-Bos                 | Open                                     | 21:33.26 S 🖌 3/4         |        | 21:33.26     |                                    |
| 3.        | . Leyman Merel                                 | BLAUW/        | 98    | DDAT          | Zwemclub "De Dolfijnen" Asse-T           | Open                                     | 18:32.82 S 🖌 5 / 5       |        | 18:32.82     |                                    |
| 27,       | Lissens Ylena                                  | BLAUW/        | 00    | DDAT          | Zwemclub "De Dolfijnen" Asse-T           | Open                                     | 21:01.09 S 🧹 3/5         |        | 21:01.09     |                                    |
| 36.       | Maes Rosanne                                   | B - BLA       | 01    | ZCK           | Zwemdub Kapelle-O/D-Bos                  | Open                                     | 23:13.85 S 🖌 3 / 12      |        | 23:13.85     | Zwemmer: Broos Yarissa             |
| 23.       | Marien Gwendolien                              | BLAUW/        | 99    | LSVZ          | Landense Sportvereniging Afd.            | Open                                     | 20:34.87 S 🖌 4/1         |        | 20:34.87     |                                    |
| 46.       | Matthijs Dauphine                              | BLAUW/        | 02    | SCZ           | SCZ-Zaventem                             | Open                                     | NT 🧹 1/4                 |        | 30:00.00     | uitslag                            |
| 34.       | . May Julie                                    | BLAUW/        | 01    | LOR           | Zwemclub Lorelei Londerzeel              | Open                                     | 22:53.00 🖌 3 / 11        |        | 22:53.00     | Eindtijd: 18:59.00                 |
| 13.       | Moedersheim Thalia                             | B - BLA       | 00    | ZORO          | Zoro                                     | Open                                     | 20:00.00 🖌 4/6           |        | 20:00.00     | Litslan status: geldin resultaat 🗸 |
| 14.       | Mommaerts Nele                                 | A - BLA       | 02    | ZORO          | Zoro                                     | Open                                     | 20:00.50 S 🖌 4/7         |        | 20:00.50     |                                    |
| 26.       | Mondonedo Sonoma                               | B - BLA       | 00    | SCWR          | Swimming Club Wauterbos Rode             | Open                                     | 20:55.00 🖌 3/7           |        | 20:55.00     |                                    |
| 16.       | Morren Jora                                    | BLAUW/        | 99    | BEST          | Brabant East Swimming Team               | Open                                     | 20:08.35 S 🖌 4/8         |        | 20:08.35     |                                    |
| 9.        | Peetermans Melanie                             | BLAUW/        | 00    | BEST          | Brabant East Swimming Team               | Open                                     | 19:11.47 S 🧹 5/2         |        | 19:11.47     |                                    |
| 5.        | Raemaekers Lore                                | BLAUW/        | 99    | BEST          | Brabant East Swimming Team               | Open                                     | 18:59.00 🧹 5/4           |        | 18:59.00     |                                    |
| 28.       | Raes Charlotte                                 | BLAUW/        | 01    | LOR           | Zwemdub Lorelei Londerzeel               | Open                                     | 21:24.745 🖌 3/8          |        | 21:24.74     |                                    |
| 31.       | Reymen Salochini                               | BLAUW/        | 98    | BEST          | Brabant East Swimming Team               | Open                                     | 21:59.29 S 🖌 3/3         |        | 21:59.29     |                                    |
|           |                                                |               |       |               | entrope and the entropy of the           | 1.1.1.1.1.1.1.1.1.1.1.1.1.1.1.1.1.1.1.1. | المروحية المستمسين       |        | *            |                                    |

- *Uitsluitingscodes moeten ingegeven worden via normale resultatenscherm (serie/baan staat mee in de lijst hierboven)...*
- Sorteer op zwemtijd en je krijgt de ganse wedstrijd in aankomstvolgorde (controle!)

## Meet Manager: uitslag

### 6.5 - Wangedrag vóór, tijdens of na de wedstrijd

#### Benjamins

| 1.<br>2. | Germonpre Sarah<br>Wegner Kira | BEL<br>BEL | BLAUW/394<br>BLAUW/031 | DIZV/20394/03<br>ZORO/21031/03 | 03<br>03 | 23:20.00<br>28:00.00 |  |  |  |
|----------|--------------------------------|------------|------------------------|--------------------------------|----------|----------------------|--|--|--|
| Miniemen |                                |            |                        |                                |          |                      |  |  |  |
| 1.       | Mommaerts Nele                 | BEL        | BLAUW/025              | ZORO/20025/02                  | 02       | 20:00.50             |  |  |  |
| 2.       | Casier Jente                   | BEL        | BLAUW/237              | LOR/20237/01                   | 01       | 20:20.70             |  |  |  |
| 3.       | Hansenne Nona                  | BEL        | BLAUW/269              | ZCK/20269/01                   | 01       | 20:31.76             |  |  |  |
| 4.       | Smeyers Britt                  | BEL        | BLAUW/187              | TZ/20187/01                    | 01       | 20:32.64             |  |  |  |
| 5.       | Raes Charlotte                 | BEL        | BLAUW/221              | LOR/20221/01                   | 01       | 21:24.74             |  |  |  |
| 6.       | Lemaire Femke                  | BEL        | BLAUW/316              | ZCK/20316/01                   | 01       | 21:33.26             |  |  |  |
| 7.       | May Julie                      | BEL        | BLAUW/248              | LOR/20248/01                   | 01       | 22:53.00             |  |  |  |
| 8.       | De Vroede Lisa                 | BEL        | BLAUW/238              | LOR/20238/02                   | 02       | 22:53.16             |  |  |  |
| 9.       | Maes Rosanne                   | BEL        | BLAUW/304              | ZCK/20304/01                   | 01       | 23:13.85             |  |  |  |
| 10.      | Van Dam Yara                   | BEL        | BLAUW/249              | LOR/20249/01                   | 01       | 23:58.70             |  |  |  |
| 11.      | Rommel Astrid                  | BEL        | BLAUW/217              | LOR/20217/01                   | 01       | 24:16.90             |  |  |  |
| 12.      | Trioen Joke                    | BEL        | BLAUW/279              | DDAT/20279/02                  | 02       | 24:50.22             |  |  |  |
| 13.      | Carton Sam                     | BEL        | BLAUW/274              | DDAT/20274/02                  | 02       | 24:51.17             |  |  |  |
| 14.      | Wauters Bo                     | BEL        | BLAUW/034              | ZORO/20034/02                  | 02       | 25:34.47             |  |  |  |
| 15.      | Van Steen Ayko                 | BEL        | BLAUW/209              | TZ/20209/01                    | 01       | 27:30.00             |  |  |  |
| 16.      | Matthijs Dauphine              | BEL        | BLAUW/158              | SCZ/20158/02                   | 02       | 30:00.00             |  |  |  |
| dis      | Geeroms Fran                   | BEL        | BLAUW/147              | SCZ/20147/01                   | 01       |                      |  |  |  |
|          |                                |            |                        |                                |          |                      |  |  |  |

6.5 - Wangedrag vóór, tijdens of na de wedstrijd

#### Kadetten

| 1. | Verdijck Astrid    | BEL | BLAUW/233 | DDAT/20233/99 | 99 | 18:24.20 |
|----|--------------------|-----|-----------|---------------|----|----------|
| 2. | Raemaekers Lore    | BEL | BLAUW/510 | BEST/20510/99 | 99 | 18:59.00 |
|    | Broos Yarissa      | BEL | BLAUW/018 | ZORO/20018/00 | 00 | 18:59.00 |
| 4. | Peetermans Melanie | BEL | BLAUW/494 | BEST/20494/00 | 00 | 19:11.47 |
| 5. | Dhaenens Emma      | BEL | BLAUW/308 | DDAT/20308/99 | 99 | 19:27.95 |

-> klassieke layout...